学習月日: 年 月 日

# Excel の日付と時間

Excel で日付や時間を扱うことは頻繁にあります。スプレッドシート(spread sheet:表計算ソフトで用いられる、行 と列で構成される表。)の中に日付や時間を使用せずに作成することが"不可能"なほど、密接に関わっていま す。

日付と時間の表示とそれを計算することには大きな隔たりがあります。それは日付や時間の持つ特殊性にあります。

次の計算を考えます。

2000年1月1日 - 2004年12月31日 = ?年?ヶ月?日 2005年2月1日から40日後は何年何月何日になるでしょうか? PM10:45から2時間30分後は何時?

Excel で日付や時間を扱う方法を考えます。

## Excel の日付について

Excel では、日付を計算するために、日付が一連のシリアル値として格納されます。既定では、1900 年 1 月 1 日はシリアル値 1 となり、2005 年 1 月 1 日はシリアル値 38353 となります。これは、1900 年 1 月 1 日から 38,353 日が経過しているためです。また、時刻は一日の一部として小数値で格納されます。

図 1 「DATEVALUE 関数」を使用して 2005 年 1 月 1 日 をシリアル値に変換すると 38353 になります。

| B1 |          | -     | f∗ =DA | =DATEVALUE("2005/1/1") |   |  |
|----|----------|-------|--------|------------------------|---|--|
|    | A        | В     | С      | D                      | E |  |
| 1  | 2005/1/1 | 38353 |        |                        |   |  |
| 2  |          |       |        |                        |   |  |

しかし、このシリアル値はある設定により次のように変化します。

図 2 図 1 と同じ計算であるが、B2 の結果が異なってい ます。計算ミスや Excel のバグではありません。

| B1 |          | -     | f∗ =DAT | =DATEVALUE("2005/1/1") |   |  |
|----|----------|-------|---------|------------------------|---|--|
|    | A        | В     | С       | D                      | E |  |
| 1  | 2005/1/1 | 36891 |         |                        |   |  |
| 2  |          | 1     |         |                        |   |  |

図1と図2では、図2の数値が小さくなっています。なぜ、このようなことが起こるのでしょうか?

作成者:SystemKOMACO

Excel の日付システムについて

Excel では、1900年日付システムと1904年日付システムの2つの日付システムに対応しています。既定では、 Windows 版 Excel では 1900年日付システムを使用し、Macintosh 版 Excel では 1904年日付システムを 使用します。

他の OS で作成されたドキュメントを開くと、日付システムは自動的に変更されます。たとえば、Macintosh 版 Excel で作成したドキュメントを Windows 版 Excel で開くと、[1904 年から計算する] チェック ボックスが自動的にオンになります。

図 3 日付システムを変更するには、[ツール] メニューの [オプション] をクリックし、[計算方法] タブをクリックして [1904 年から計算する] チェック ボックスをオンまたはオフにします。

| オプション                                                         |                                                                   | ? 🛛               |
|---------------------------------------------------------------|-------------------------------------------------------------------|-------------------|
| インターナショナル     自動保存       表示     計算方法     編集                   | エラーチェック         スペルチェック           全般         移行         ユーザー設定リスト | り セキュリティ<br>グラフ 色 |
| 計算方法<br>③ 自動( <u>A</u> )<br>の テーゴルド(A 白釉/T)                   | ○ 手動(M)                                                           | 再計算実行(N) F9       |
|                                                               | [v] 1≭1+10(c⊕a) ⊉ (0)                                             | <u>シート再計算(S)</u>  |
| □ 反復計算型<br>最大反復回数(E): 100                                     | 変化の最大値(C): 0.001                                                  |                   |
| ブックオブション<br>「リモート参照を更新する(R)                                   | ☑ 外部リンクの値を保存する                                                    | Ū.                |
| <ul> <li>□ 表示桁数で計算する(P)</li> <li>□ 1904 年から計算する(D)</li> </ul> | □ 数式でラベルを使用する(B)                                                  |                   |
|                                                               |                                                                   |                   |
|                                                               |                                                                   | OK キャンセル          |

| 日付システム | 最初の日付                    | 最後の日付                            |  |
|--------|--------------------------|----------------------------------|--|
| 1900   | 1900 年 1 月 1 日 (シリアル値 1) | 9999 年 12 月 31 日 (シリアル値 2958465) |  |
| 1904   | 1904 年 1 月 2 日 (シリアル値 1) | 9999 年 12 月 31 日 (シリアル値 2957003) |  |

## Excel での2桁の年の解釈方法

| 2 桁の年の範囲      | 年数の解釈        | 入力例     | 表示        |
|---------------|--------------|---------|-----------|
| 00 から 29 までの年 | 2000 から 2029 | 29/1/24 | 2029/1/24 |
| 30 から 99 までの年 | 1930 から 1999 | 45/8/15 | 1945/8/15 |

作成者:SystemKOMACO

#### 日付を曜日で表示する

日付を曜日で表示するには2つの方法があります。

#### 1.日付が曜日に表示されるように書式を設定する

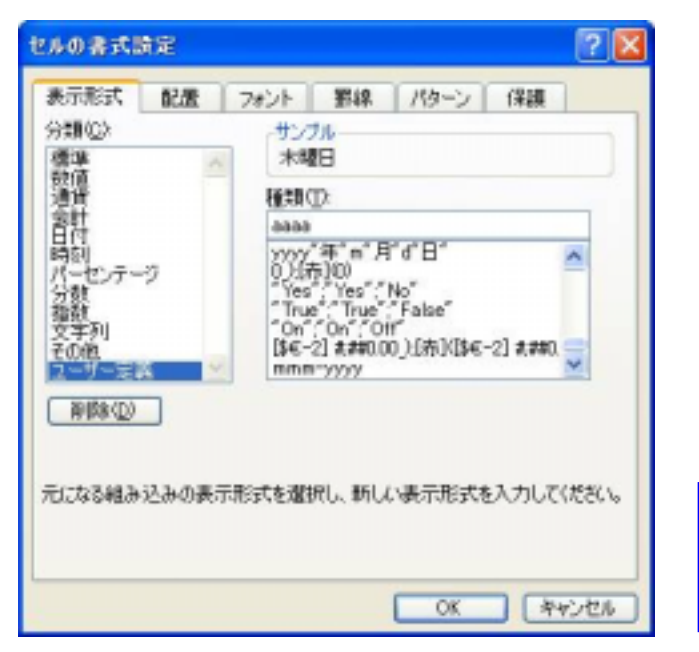

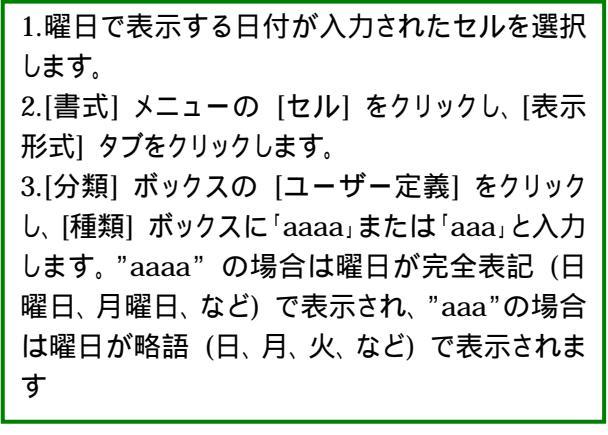

| B1 |          | *   | 2/3 |   |
|----|----------|-----|-----|---|
|    | A        | В   | С   | D |
| 1  | 2005/2/3 | 木曜日 |     |   |
| 2  |          |     |     |   |

#### <補足>

Monday、Tuesday、などと表示するには"dddd"とします。略語で表示するには"ddd"と入力します。

2.日付を曜日の文字列に変換する:TEXT 関数とWEEKDAY 関数

TEXT 関数:数値を書式設定した文字列に変換します。 構文:TEXT(値,表示形式)

WEEKDAY 関数:日付を表すシリアル値から、その日付に対応する曜日を返します。

構文:WEEKDAY(シリアル値,種類)

表記例: 2005 年 2 月 3 日 WEEKDAY("2005/2/3") WEEKDAY(DATE(2005,2,3)) × WEEKDAY(05/2/3)

図 4 セルに直接次のように記述します。 「=TEXT(WEEKDAY(日付セル),"aaaa")」

| Bi 🚽 |          | 📌 =TEXT(WEEKDAY(A1),″aaaa″ |   |   |   |   |
|------|----------|----------------------------|---|---|---|---|
|      | A        | В                          | C | D | E |   |
| 1    | 2005/2/3 | 木曜日                        |   |   |   |   |
| 2    |          | 1                          |   |   |   | 4 |

#### <補足>

数式を「=TEXT(A1),"aaaa"」と記述しても同じ結果を得られます。

### 2つの時刻間の差分を計算する:TEXT 関数

TEXT 関数を使用すると2つの時刻差の差分を計算することができます。 ただし、日付がまたがった時刻差は計算できません。

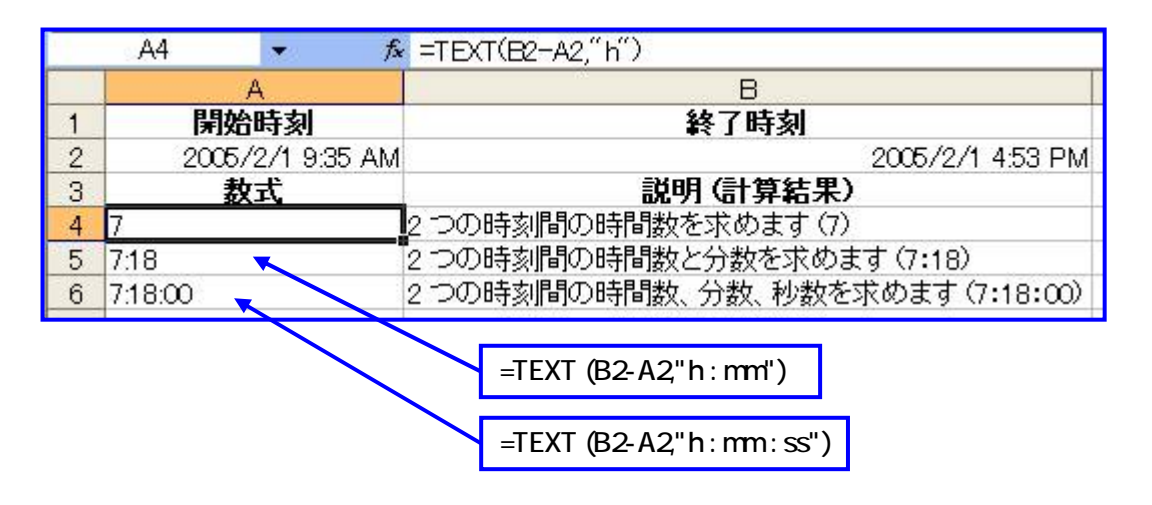

#### <応用>

数式を次のようにすることも可能です。

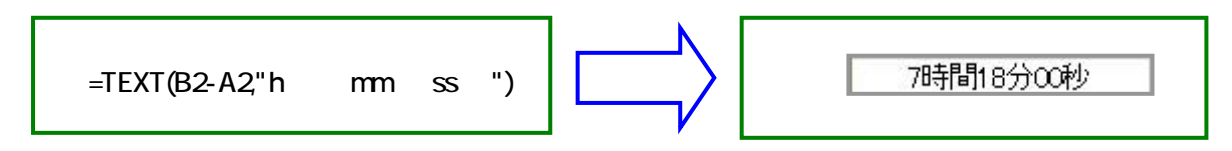